#### LEARNING MADE EASY

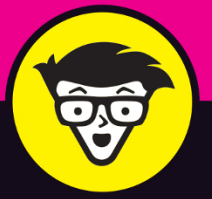

# Windows 11 důmnies

C C 40 11:42 AM 10/5/2021

II 🔎 🖬 🖬 🔍 🖬

Learn the Windows<sup>®</sup> stuff they didn't teach in school

Customize your Windows PC to your own preferences

Connect to the internet and connect with friends

## **Andy Rathbone**

Best-selling tech author, bird watcher, and ukulele player

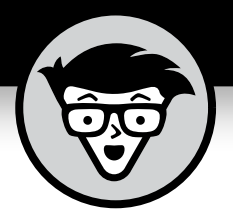

# Windows<sup>®</sup> 11

by Andy Rathbone

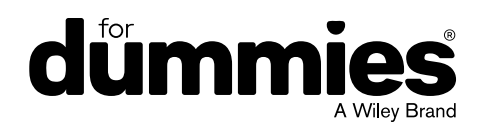

#### Windows® 11 For Dummies®

Published by: John Wiley & Sons, Inc., 111 River Street, Hoboken, NJ 07030-5774, www.wiley.com

Copyright © 2022 by John Wiley & Sons, Inc., Hoboken, New Jersey

Published simultaneously in Canada

No part of this publication may be reproduced, stored in a retrieval system or transmitted in any form or by any means, electronic, mechanical, photocopying, recording, scanning or otherwise, except as permitted under Sections 107 or 108 of the 1976 United States Copyright Act, without the prior written permission of the Publisher. Requests to the Publisher for permission should be addressed to the Permissions Department, John Wiley & Sons, Inc., 111 River Street, Hoboken, NJ 07030, (201) 748–6011, fax (201) 748–6008, or online at http://www.wiley.com/go/permissions.

**Trademarks:** Wiley, For Dummies, the Dummies Man logo, Dummies.com, Making Everything Easier, and related trade dress are trademarks or registered trademarks of John Wiley & Sons, Inc. and may not be used without written permission. Microsoft and Windows are trademarks or registered trademarks of Microsoft Corporation. All other trademarks are the property of their respective owners. John Wiley & Sons, Inc. is not associated with any product or vendor mentioned in this book.

LIMIT OF LIABILITY/DISCLAIMER OF WARRANTY: WHILE THE PUBLISHER AND AUTHORS HAVE USED THEIR BEST EFFORTS IN PREPARING THIS WORK, THEY MAKE NO REPRESENTATIONS OR WARRANTIES WITH RESPECT TO THE ACCURACY OR COMPLETENESS OF THE CONTENTS OF THIS WORK AND SPECIFICALLY DISCLAIM ALL WARRANTIES, INCLUDING WITHOUT LIMITATION ANY IMPLIED WARRANTIES OF MERCHANTABILITY OR FITNESS FOR A PARTICULAR PURPOSE. NO WARRANTY MAY BE CREATED OR EXTENDED BY SALES REPRESENTATIVES, WRITTEN SALES MATERIALS OR PROMOTIONAL STATEMENTS FOR THIS WORK. THE FACT THAT AN ORGANIZATION, WEBSITE, OR PRODUCT IS REFERRED TO IN THIS WORK AS A CITATION AND/OR POTENTIAL SOURCE OF FURTHER INFORMATION DOES NOT MEAN THAT THE PUBLISHER AND AUTHORS ENDORSE THE INFORMATION OR SERVICES THE ORGANIZATION, WEBSITE, OR PRODUCT MAY PROVIDE OR RECOMMENDATIONS IT MAY MAKE. THIS WORK IS SOLD WITH THE UNDERSTANDING THAT THE PUBLISHER IS NOT ENGAGED IN RENDERING PROFESSIONAL SERVICES. THE ADVICE AND STRATEGIES CONTAINED HEREIN MAY NOT BE SUITABLE FOR YOUR SITUATION. YOU SHOULD CONSULT WITH A SPECIALIST WHERE APPROPRIATE. FURTHER, READERS SHOULD BE AWARE THAT WEBSITES LISTED IN THIS WORK MAY HAVE CHANGED OR DISAPPEARED BETWEEN WHEN THIS WORK WAS WRITTEN AND WHEN IT IS READ. NEITHER THE PUBLISHER NOR AUTHORS SHALL BE LIABLE FOR ANY LOSS OF PROFIT OR ANY OTHER COMMERCIAL DAMAGES, INCLUDING BUT NOT LIMITED TO SPECIAL, INCIDENTAL, CONSEQUENTIAL, OR OTHER DAMAGES.

For general information on our other products and services, please contact our Customer Care Department within the U.S. at 877-762-2974, outside the U.S. at 317-572-3993, or fax 317-572-4002. For technical support, please visit https://hub.wiley.com/community/support/dummies.

Wiley publishes in a variety of print and electronic formats and by print-on-demand. Some material included with standard print versions of this book may not be included in e-books or in print-on-demand. If this book refers to media such as a CD or DVD that is not included in the version you purchased, you may download this material at http://booksupport.wiley.com. For more information about Wiley products, visit www.wiley.com.

Library of Congress Control Number: 2021948051

ISBN 978-1-119-84647-5 (pbk); ISBN 978-1-119-84648-2 (ePDF); ISBN 978-1-119-84649-9 (epub)

# **Table of Contents**

| INTRODUCTION1                                                                                                    |             |  |
|----------------------------------------------------------------------------------------------------|-------------|--|
| About This Book.<br>How to Use This Book.<br>Touchscreen Owners Aren't Left Out<br>And What about You?                                                                                                    | 2<br>       |  |
| Beyond the Book                                                                                                    | 5<br>6<br>6 |  |
| PART 1: WINDOWS 11 STUFF EVERYBODY<br>THINKS YOU ALREADY KNOW                                                                                                    | 7           |  |
| CHAPTER 1: What Is Windows 11?                                                                                                    | 9           |  |
| What Is Windows, and Why Are You Using It?                                                                                                    | 10          |  |
| What's Missing from Windows 11?                                                                                                    |             |  |
| Why Does Windows 11 Keep Changing?                                                                                                    | 16          |  |
| Can My Current PC Run Windows 11?                                                                                                    | 1616<br>18  |  |
|                                                                                                    |             |  |
| CHAPTER 2: Starting with the Start Menu                                                                                                    | 19          |  |
|                                                                                                    |             |  |
| Being Welcomed to the World of Windows                                                                                                    | 20<br>22    |  |
| Being Welcomed to the World of Windows<br>Understanding user accounts<br>Keeping your account private and secure                                                                                                    |             |  |
| Being Welcomed to the World of Windows<br>Understanding user accounts<br>Keeping your account private and secure<br>Signing up for a Microsoft account                                                                                                    |             |  |
| Being Welcomed to the World of Windows<br>Understanding user accounts<br>Keeping your account private and secure<br>Signing up for a Microsoft account<br>Figuring Out the Windows 11 Start Menu                                                                                                    |             |  |
| <ul> <li>Being Welcomed to the World of Windows</li> <li>Understanding user accounts</li> <li>Keeping your account private and secure</li> <li>Signing up for a Microsoft account</li> <li>Figuring Out the Windows 11 Start Menu</li> <li>Launching a Start menu program or app</li> </ul>                                                                                                    |             |  |
| <ul> <li>Being Welcomed to the World of Windows</li> <li>Understanding user accounts</li> <li>Keeping your account private and secure</li> <li>Signing up for a Microsoft account</li> <li>Figuring Out the Windows 11 Start Menu</li> <li>Launching a Start menu program or app</li> <li>Finding something on the Start menu</li> <li>Viewing closing or returning to open apps</li> </ul>                                                                                                    |             |  |
| <ul> <li>Being Welcomed to the World of Windows</li> <li>Understanding user accounts</li> <li>Keeping your account private and secure</li> <li>Signing up for a Microsoft account</li> <li>Figuring Out the Windows 11 Start Menu</li> <li>Launching a Start menu program or app</li> <li>Finding something on the Start menu</li> <li>Viewing, closing, or returning to open apps</li> <li>Getting to know your free apps</li> </ul>                                                                                                    |             |  |
| <ul> <li>Being Welcomed to the World of Windows</li> <li>Understanding user accounts</li> <li>Keeping your account private and secure</li> <li>Signing up for a Microsoft account</li> <li>Figuring Out the Windows 11 Start Menu</li> <li>Launching a Start menu program or app</li> <li>Finding something on the Start menu</li> <li>Viewing, closing, or returning to open apps</li> <li>Getting to know your free apps</li> <li>Adding or removing Start menu items</li> </ul>                                                                                                    |             |  |
| Being Welcomed to the World of Windows.         Understanding user accounts         Keeping your account private and secure         Signing up for a Microsoft account.         Figuring Out the Windows 11 Start Menu         Launching a Start menu program or app         Finding something on the Start menu         Viewing, closing, or returning to open apps         Getting to know your free apps.         Adding or removing Start menu items.                                                                                                    |             |  |
| Being Welcomed to the World of Windows.         Understanding user accounts         Keeping your account private and secure.         Signing up for a Microsoft account.         Figuring Out the Windows 11 Start Menu         Launching a Start menu program or app         Finding something on the Start menu         Viewing, closing, or returning to open apps         Getting to know your free apps.         Adding or removing Start menu items.         Customizing the Start menu         Exiting from Windows.                                                                                                    |             |  |
| Being Welcomed to the World of WindowsUnderstanding user accountsKeeping your account private and secureSigning up for a Microsoft accountFiguring Out the Windows 11 Start MenuLaunching a Start menu program or appFinding something on the Start menuViewing, closing, or returning to open appsGetting to know your free appsAdding or removing Start menu itemsCustomizing the Start menuExiting from WindowsTemporarily leaving your computerLeaving your computer for the day                                                                                                    |             |  |
| Being Welcomed to the World of Windows.         Understanding user accounts         Keeping your account private and secure         Signing up for a Microsoft account.         Figuring Out the Windows 11 Start Menu         Launching a Start menu program or app         Finding something on the Start menu         Viewing, closing, or returning to open apps         Getting to know your free apps.         Adding or removing Start menu items.         Customizing the Start menu         Exiting from Windows.         Temporarily leaving your computer         Leaving your computer for the day                                                                                                    |             |  |
| Being Welcomed to the World of Windows.         Understanding user accounts         Keeping your account private and secure         Signing up for a Microsoft account.         Figuring Out the Windows 11 Start Menu         Launching a Start menu program or app         Finding something on the Start menu         Viewing, closing, or returning to open apps         Getting to know your free apps.         Adding or removing Start menu items.         Customizing the Start menu         Exiting from Windows.         Temporarily leaving your computer         Leaving your computer for the day         Einding the Decktop and the Start Menu                                                                               |             |  |
| Being Welcomed to the World of Windows.         Understanding user accounts         Keeping your account private and secure         Signing up for a Microsoft account.         Figuring Out the Windows 11 Start Menu         Launching a Start menu program or app         Finding something on the Start menu         Viewing, closing, or returning to open apps         Getting to know your free apps.         Adding or removing Start menu items.         Customizing the Start menu         Exiting from Windows.         Temporarily leaving your computer         Leaving your computer for the day         Finding the Desktop and the Start Menu.         Working with the Desktop                                             |             |  |
| Being Welcomed to the World of Windows.         Understanding user accounts         Keeping your account private and secure.         Signing up for a Microsoft account.         Figuring Out the Windows 11 Start Menu         Launching a Start menu program or app         Finding something on the Start menu         Viewing, closing, or returning to open apps         Getting to know your free apps.         Adding or removing Start menu items.         Customizing the Start menu         Exiting from Windows.         Temporarily leaving your computer         Leaving your computer for the day         Finding the Desktop and the Start Menu.         Working with the Desktop         Launching apps with the Start menu |             |  |
| Being Welcomed to the World of Windows.         Understanding user accounts         Keeping your account private and secure         Signing up for a Microsoft account.         Figuring Out the Windows 11 Start Menu         Launching a Start menu program or app         Finding something on the Start menu         Viewing, closing, or returning to open apps         Getting to know your free apps.         Adding or removing Start menu items.         Customizing the Start menu         Exiting from Windows.         Temporarily leaving your computer         Leaving your computer for the day         Ething the Desktop and the Start Menu.         Working with the Desktop         Launching apps with the Start menu   |             |  |

|            | Bellying Up to the Taskbar                                   | 52  |
|------------|--------------------------------------------------------------|-----|
|            | Shrinking windows to the taskbar and retrieving them         | 54  |
|            | Switching to different tasks from the taskbar's Jump Lists . | 54  |
|            | Clicking the taskbar's sensitive areas                       | 55  |
|            | Seeing the Action Center and Notifications                   | 58  |
|            | Viewing notifications                                        | 58  |
|            | Seeing Quick Settings icons                                  | 60  |
|            | Watching Widgets                                             | 60  |
|            | Customizing the taskbar                                      | 62  |
|            | Setting Up Virtual Desktops                                  | 63  |
|            | Making Programs Easier to Find                               | 66  |
| CHAPTER 4: | Basic Desktop Window Mechanics                               | 69  |
|            | Dissecting a Typical Desktop Window                          | 70  |
|            | Tugging on a window's title bar                              | 71  |
|            | Navigating folders with a window's Address bar               | 73  |
|            | Figuring out your folder's new Menu bars                     | 74  |
|            | Quick shortcuts with the Navigation pane                     | 76  |
|            | Moving inside a window with its scroll bar                   | 78  |
|            | Boring borders                                               | 80  |
|            | Maneuvering Windows Around the Desktop                       | 81  |
|            | Moving a window to the top of the pile                       | 81  |
|            | Moving a window from here to there                           | 82  |
|            | Making a window fill the whole desktop                       | 82  |
|            | Closing a window                                             | 83  |
|            | Making a window bigger or smaller                            | 83  |
|            | Neatly placing windows side by side                          | 83  |
|            | Making windows open to the same darn size                    | 85  |
| CHAPTER 5: | Storing and Organizing Files                                 |     |
|            | Browsing the File Explorer File Cabinets                     | 89  |
|            | Getting the Lowdown on Folders                               | 92  |
|            | Peering into Your Drives, Folders, and Other Media           | 93  |
|            | Seeing the files on a drive                                  | 93  |
|            | Seeing what's inside a folder                                | 95  |
|            | Creating a New Folder                                        | 98  |
|            | Renaming a File or Folder                                    | 100 |
|            | Selecting Bunches of Files or Folders                        | 100 |
|            | Getting Rid of a File or Folder                              | 101 |
|            | Copying or Moving Files and Folders                          | 103 |
|            | Seeing More Information about Files and Folders              | 105 |
|            | Writing to CDs and DVDs                                      | 107 |
|            | Buying the right kind of blank CDs and DVDs for burning .    | 108 |
|            | Copying files to or from a CD or DVD                         | 109 |
|            |                                                              |     |

| Working with Flash Drives and Memory CardsOneDrive: Your Cubbyhole in the CloudsSetting up OneDriveChanging your OneDrive settingsOpening and saving files from OneDriveUnderstanding which files live on OneDrive, your PC,<br>or both placesAccessing OneDrive from the internet | 112<br>113<br>114<br>116<br>118<br>120<br>122 |
|----------------------------------------------------------------------------------------------------|-----------------------------------------------|
| PART 2: WORKING WITH PROGRAMS,<br>APPS, AND FILES                                                                                                    | 125                                           |
| CHAPTER 6: Playing with Programs, Apps, and Documents                                                                                                    | <b>5</b> 127                                  |
| Starting an App or Program                                                                                                    | 128                                           |
| Opening a Document                                                                                                    |                                               |
| Saving a Document                                                                                                    | 133                                           |
| Choosing Which Program Should Open Which File                                                                                                    | 134                                           |
| Navigating the Microsoft Store                                                                                                    | 138                                           |
| Adding new apps from the Microsoft Store app                                                                                                    | 138                                           |
| Uninstalling apps                                                                                                    | 141                                           |
| Taking the Lazy Way with a Desktop Shortcut                                                                                                    | 142                                           |
| Absolutely Essential Guide to Cutting, Copying, and Pasting                                                                                                    | 144                                           |
| The quick 'n' dirty guide to cut 'n' paste                                                                                                    | 144                                           |
| Selecting things to cut or copy                                                                                                    | 145                                           |
| Cutting or copying your selected goods                                                                                                    | 147                                           |
| Pasting information to another place                                                                                                    | 148                                           |
| CHAPTER 7: Finding the Lost                                                                                                    | 151                                           |
| Finding Currently Running Apps and Programs                                                                                                    | 151                                           |
| Finding Lost Windows on the Desktop                                                                                                    | 153                                           |
| Locating a Missing App, Program, Setting, or File                                                                                                    | 154                                           |
| Finding a Missing File inside a Folder                                                                                                    | 158                                           |
| Finding Lost Photos                                                                                                    | 160                                           |
| Finding Other Computers on a Network                                                                                                    | 161                                           |
| CHAPTER 8: Printing and Scanning Your Work                                                                                                    | 163                                           |
| Printing from a Start Menu App                                                                                                    |                                               |
| Printing Your Masterpiece from the Desktop                                                                                                    | 166                                           |
| Adjusting how your work fits on the page                                                                                                    |                                               |
| Adjusting your printer's settings                                                                                                    |                                               |
| Canceling a print job                                                                                                    | 171                                           |
| Printing a web page                                                                                                    | 172                                           |
| Troubleshooting your printer                                                                                                    | 174                                           |
| Scanning from the Start Menu                                                                                                    | 176                                           |

| PART 3: GETTING THINGS DONE ON THE INTERNET               | 179     |
|-----------------------------------------------------------|---------|
| CHAPTER 9: Cruising the Web                               | 181     |
| What's an ISP, and Why Do I Need One?                     | 182     |
| Connecting Wirelessly to the Internet                     | 183     |
| Browsing the Web with Microsoft Edge                      | 186     |
| Moving from one web page to another                       | 188     |
| Making Microsoft Edge open to your favorite site          | 190     |
| Revisiting favorite places                                | 191     |
| Finding things on the internet                            | 193     |
| Finding More Information on a Website                     | 194     |
| Saving Information from the Internet                      | 195     |
| Saving a web page                                         | 195     |
| Saving Lexi                                               | 106     |
| Downloading a program song or other type of file          | 190     |
|                                                           |         |
| CHAPTER 10: Being Social: Mail, Calendar, and Teams Chat  | 199     |
| Adding Your Accounts to Windows                           | 200     |
| Understanding the Mail App                                | 202     |
| Switching among the Mail app's views, menus, and accounts | 202     |
| Composing and sending email                               | 205     |
| Reading a received email                                  | 208     |
| Sending and receiving files through email.                | 209     |
|                                                           | 21/     |
| Deleting or editing contacts                              | 215     |
| Managing Appointments in Calendar.                        | 216     |
| Meeting Online with Teams Chat                            | 219     |
| Starting Teams Chat                                       | 219     |
| Sending text messages                                     | 221     |
| Holding video chats                                       | 222     |
| CHARTER 11: Safe Computing                                | 227     |
| Linderstanding Those Appoving Permission Messages         | 227     |
| Staving Safe with Windows Security                        | · · 227 |
| Avoiding and removing viruses                             | 230     |
| Avoiding phishing scams                                   | 232     |
| Setting up controls for children                          | 234     |
| U T                                                       |         |

| PART 4: CUSTOMIZING AND UPGRADING                          |     |
|------------------------------------------------------------|-----|
| WINDOWS 11                                                 | 237 |
| CHAPTER 12: Customizing Settings in Windows                | 239 |
| Finding the Right Switch                                   | 240 |
| Flipping Switches with the Windows Settings App            |     |
| Adjusting the System settings                              | 242 |
| Connecting and adjusting Bluetooth and other devices       | 249 |
| Connecting to nearby Wi-Fi networks and internet           | 255 |
| Personalizing your PC's look and feel                      | 256 |
| Fixing and removing apps                                   | 260 |
| Creating and changing accounts for others                  | 263 |
| Changing date, time, and language settings quickly         | 263 |
| Setting up for video games                                 | 264 |
| Adapting Windows for your special physical needs           |     |
| Managing your privacy and security.                        |     |
| Staying current and safe with windows Update               |     |
| CHAPTER 13: Keeping Windows from Breaking                  | 269 |
| Backing Up Your Computer with File History                 |     |
| Finding Technical Information about Your Computer          |     |
| Freeing Up Space on Your Hard Drive                        | 276 |
| Setting Up Devices That Don't Work (Fiddling with Drivers) | 278 |
| CHAPTER 14: Sharing One Computer with Several People       | 281 |
| Understanding User Accounts                                | 282 |
| Changing or Adding User Accounts                           | 284 |
| Adding an account for a family member or friend            |     |
| Changing existing accounts                                 | 288 |
| Switching Ouickly between Users                            | 290 |
| Changing a User Account's Picture                          |     |
| Setting Up Passwords and Security                          | 294 |
| Signing in with Windows Hello                              | 296 |
| CHAPTER 15: Connecting Computers with a Network            | 299 |
| Understanding a Network's Parts                            | 300 |
| Setting Un a Small Network                                 | 302 |
| Buying parts for a network                                 | 302 |
| Setting up a wireless router.                              |     |
| Setting up Windows computers to connect to a network       |     |

|     | Sharing Files with Your Networked Computers                                                                                                    | 306<br>306<br>310<br>312<br>313<br>314<br>315                                                  |
|-----|----------------------------------------------------------------------------------------------------|------------------------------------------------------------------------------------------------|
| DA  | Sharing files with Nearby Sharing                                                                                                    | 316                                                                                            |
| PA  | RT 5: MUSIC, PHOTOS, AND VIDEOS                                                                                                    | 319                                                                                            |
| СНА | PTER 16: <b>Playing and Copying Music</b> .<br>Playing Music with the Groove Music App.<br>Handing Music-Playing Chores Back to Windows Media Player<br>Stocking the Windows Media Player Library.<br>Browsing the Windows Media Player Libraries.<br>Playing Music Files in a Playlist<br>Controlling Your Now Playing Items.<br>Playing CDs.<br>Playing DVDs<br>Playing Videos and TV Shows<br>Creating, Saving, and Editing Playlists<br>Ripping (Copying) CDs to Your PC.<br>Burning (Creating) Music CDs | 321<br>322<br>325<br>328<br>331<br>334<br>335<br>337<br>338<br>338<br>339<br>339<br>341<br>342 |
| СНА | PTER 17: Fiddling with Photos, Videos, and Phones                                                                                                    | 345                                                                                            |
|     | Dumping Photos from a Phone or Camera to Your Computer<br>Making Photos and Videos with the Camera App<br>Grabbing Photos from Your Android Phone through the<br>Your Phone App.<br>Viewing Photos with the Photos App<br>Viewing your photo collection<br>Viewing photo albums<br>Viewing a slideshow                                                                                                    | 346<br>349<br>351<br>354<br>355<br>358<br>360                                                  |
| PA  | NRT 6: HELP!                                                                                                    | 361                                                                                            |
| СНА | PTER 18: The Case of the Broken Window<br>The Magic Fixes in Windows<br>Resetting your computer<br>Restoring backups with File History<br>Windows Keeps Asking Me for Permission<br>I Need to Retrieve Deleted Files                                                                                                    | 363<br>364<br>364<br>368<br>372<br>374                                                         |

| My Settings Are Messed Up       .375         I Forgot My Password       .377         My Computer Is Frozen Solid       .377         My Computer Is Frozen Solid       .378         HAPTER 19: Strange Messages: What You Did Does                                                                                                    | I           | Need to Fix Broken Apps                                   | 374        |
|----------------------------------------------------------------------------------------------------|-------------|-----------------------------------------------------------|------------|
| I Forgot My Password                                                                                                    | Ν           | My Settings Are Messed Up                                 | 375        |
| My Computer Is Frozen Solid.       .378         HAPTER 19:       Strange Messages: What You Did Does         Not Compute       .381         Add Your Microsoft Account       .382         Calendar Notifications       .382         Choose What Happens with This Device       .383         Deleted Files Are Removed Everywhere       .384         Did You Mean to Switch Apps?       .385         Do You Want to Allow This App to Make Changes to       .385         Your Device?       .385         Do You Want to Allow This App to the Taskbar?       .386         Enter Network Credentials.       .387         How Do You Want to Open This File?       .388         Keep These Display Settings?       .389         Let's Finish Setting Up.       .390         Save to OneDrive       .391         Select to Choose What Happens with Removable Drives       .391         Threats Found       .392         USB Device Not Recognized       .393         Verify Your Identity on This PC       .394         You Don't Currently Have Permission to Access This Folder       .395         You Don't Currently Have Permission to Access This Folder       .395         You Don't Currently Have Permission to Access This Folder       .397 <t< td=""><td>I</td><td>I Forgot My Password</td><td>377</td></t<>                                                                                                    | I           | I Forgot My Password                                      | 377        |
| HAPTER 19:       Strange Messages: What You Did Does         Not Compute                                                                                                    | Ν           | My Computer Is Frozen Solid                               | 378        |
| Not Compute                                                                                                    | CHAPTER 19  | Strange Messages: What You Did Does                       |            |
| Add Your Microsoft Account                                                                                                    |             | Not Compute                                               | 281        |
| Add Your Microsoft Account                                                                                                    | •           | Add Your Microsoft Account                                | 201        |
| Calefidar Notifications                                                                                                    | F<br>C      | Add Your Microsoft Account                                | 382<br>202 |
| Choose What happens with this Device                                                                                                    |             | Choose What Happens with This Device                      | 202<br>202 |
| Defected files are refined by where the set of the set of the set | Г           | Deleted Files Are Removed Evenywhere                      | 287        |
| Do You Want to Allow This App to Make Changes to<br>Your Device?                                                                                                    | ſ           | Did You Mean to Switch Apps?                              | 385        |
| Your Device?       385         Do You Want to Pin This App to the Taskbar?       386         Do You Want to Save Changes?       386         Enter Network Credentials       387         How Do You Want to Open This File?       388         Keep These Display Settings?       389         Let's Finish Setting Up       389         No Usable Drive Found       390         Save to OneDrive       391         Select to Choose What Happens with Removable Drives       391         Threats Found       392         USB Device Not Recognized       393         Verify Your Identity on This PC       394         We're Not Allowed to Find You       394         You Don't Currently Have Permission to Access This Folder       395         Your Privacy Settings Blocked Access to Your Location       397         Moving from an Old PC to a New       397         Moving to Windows 11 the Microsoft Way       397         Hiring a Third Party to Make the Move       399         Buying Laplink's PCmover program       399         Visiting a repair shop       401         Transferring Files Yourself       401                                                                                                    |             | Do You Want to Allow This App to Make Changes to          | 505        |
| Do You Want to Pin This App to the Taskbar?                                                                                                    | Ŷ           | Your Device?                                              | 385        |
| Do You Want to Save Changes?                                                                                                    | [           | Do You Want to Pin This App to the Taskbar?               | 386        |
| Enter Network Credentials.       .387         How Do You Want to Open This File?       .388         Keep These Display Settings?       .389         Let's Finish Setting Up.       .389         No Usable Drive Found.       .390         Save to OneDrive       .391         Select to Choose What Happens with Removable Drives       .391         Threats Found       .392         USB Device Not Recognized.       .393         Verify Your Identity on This PC       .394         We're Not Allowed to Find You       .394         You Don't Currently Have Permission to Access This Folder       .395         Your Privacy Settings Blocked Access to Your Location.       .395         HAPTER 20:       Moving from an Old PC to a New         Windows 11 the Microsoft Way       .397         Hiring a Third Party to Make the Move       .399         Buying Laplink's PCmover program       .399         Visiting a repair shop       .401         Transferring Files Yourself       .401                                                                                                    | [           | Do You Want to Save Changes?                              | 386        |
| How Do You Want to Open This File?       .388         Keep These Display Settings?       .389         Let's Finish Setting Up.       .389         No Usable Drive Found.       .390         Save to OneDrive.       .391         Select to Choose What Happens with Removable Drives       .391         Threats Found       .392         USB Device Not Recognized.       .393         Verify Your Identity on This PC       .394         We're Not Allowed to Find You       .394         You Don't Currently Have Permission to Access This Folder       .395         Your Privacy Settings Blocked Access to Your Location.       .395         HAPTER 20:       Moving from an Old PC to a New         Windows 11 the Microsoft Way       .397         Hiring a Third Party to Make the Move       .399         Buying Laplink's PCmover program       .399         Visiting a repair shop       .401         Transferring Files Yourself       .401                                                                                                    | E           | Enter Network Credentials                                 | 387        |
| Keep These Display Settings?                                                                                                    | ŀ           | How Do You Want to Open This File?                        | 388        |
| Let's Finish Setting Up.       .389         No Usable Drive Found.       .390         Save to OneDrive.       .391         Select to Choose What Happens with Removable Drives       .391         Threats Found       .392         USB Device Not Recognized.       .393         Verify Your Identity on This PC       .394         We're Not Allowed to Find You       .394         You Don't Currently Have Permission to Access This Folder       .395         Your Privacy Settings Blocked Access to Your Location.       .395         HAPTER 20:       Moving from an Old PC to a New         Windows 11 PC       .397         Moving to Windows 11 the Microsoft Way       .397         Hiring a Third Party to Make the Move       .399         Buying Laplink's PCmover program       .399         Visiting a repair shop       .401         Transferring Files Yourself       .401                                                                                                    | k           | Keep These Display Settings?                              | 389        |
| No Usable Drive Found.       .390         Save to OneDrive.       .391         Select to Choose What Happens with Removable Drives       .391         Threats Found       .392         USB Device Not Recognized.       .393         Verify Your Identity on This PC       .394         We're Not Allowed to Find You       .394         You Don't Currently Have Permission to Access This Folder       .395         Your Privacy Settings Blocked Access to Your Location.       .397         Moving from an Old PC to a New                                                                                                    | L           | Let's Finish Setting Up                                   | 389        |
| Save to OneDrive                                                                                                    | ١           | No Usable Drive Found                                     | 390        |
| Select to Choose What Happens with Removable Drives                                                                                                    | 5           | Save to OneDrive                                          | 391        |
| Inreats Found                                                                                                    | -           | Select to Choose What Happens with Removable Drives       | 391        |
| USB Device Not Recognized                                                                                                    |             | Inreats Found                                             | 392        |
| We're Not Allowed to Find You                                                                                                    | ι<br>,      | USB Device Not Recognized                                 | 393        |
| Were Not Allowed to Find You                                                                                                    | N N         | We're Not Allewed to Find You                             | 394<br>201 |
| HAPTER 20: Moving from an Old PC to a New         Windows 11 PC         Moving to Windows 11 the Microsoft Way         Miring a Third Party to Make the Move         Buying Laplink's PCmover program         Your String Files Yourself                                                                                                    | v<br>V      | Vou Don't Currently Have Permission to Access This Folder | 394<br>205 |
| HAPTER 20: Moving from an Old PC to a New<br>Windows 11 PC                                                                                                    | T<br>N      | Your Drivery Settings Placked Access to Your Location     | 292<br>205 |
| HAPTER 20: Moving from an Old PC to a New<br>Windows 11 PC                                                                                                    | I           |                                                           | رور        |
| Windows 11 PC                                                                                                    | CHAPTER 20: | Moving from an Old PC to a New                            |            |
| Moving to Windows 11 the Microsoft Way                                                                                                    | ١           | Windows 11 PC                                             | 397        |
| Hiring a Third Party to Make the Move                                                                                                    | Ν           | Moving to Windows 11 the Microsoft Way                    | 397        |
| Buying Laplink's PCmover program                                                                                                    | ŀ           | Hiring a Third Party to Make the Move                     | 399        |
| Visiting a repair shop401<br>Transferring Files Yourself401                                                                                                    |             | Buying Laplink's PCmover program                          | 399        |
| Transferring Files Yourself                                                                                                    |             | Visiting a repair shop                                    | 401        |
| Holp on the Windows Holp System                                                                                                    | Т           | Transferring Files Yourself                               | 401        |
| HAPTER 21: HEIP OIL LIE WINDOWS HEIP SYSLEIN                                                                                                    | CHAPTER 21: | Help on the Windows Help System                           | 407        |
| Getting Started with Windows 11                                                                                                    | (           | Getting Started with Windows 11                           | 408        |
| Contacting Support                                                                                                    | C           | Contacting Support                                        | 409        |
| Microsoft's support options                                                                                                    |             | Microsoft's support options                               | 410        |
| Microsoft's free support options                                                                                                    |             | Microsoft's free support options                          | 410        |

| <b>PART 7: THE PART OF TENS</b>                               |
|---------------------------------------------------------------|
| CHAPTER 22: Ten Things You'll Hate about Windows 11           |
| (and How to Fix Them)415                                      |
| Knowing Whether Your PC Can Upgrade to Windows 11             |
| There's No Backup Program!416                                 |
| l Want the Start Button and Menu in the Lower-Left Corner!417 |
| Windows 11 Keeps Changing!                                    |
| I Don't Want a Microsoft Account                              |
| Windows Makes Me Sign in All the Time                         |
| It Won't Let Me Do Something Unless I'm an Administrator      |
| I Don't Know What Version of Windows I Have                   |
| My Print Screen Key Doesn't Work                              |
| cuanter and Lanton Owners 425                                 |
| Light the New Touchscreen Cestures                            |
| Switching to Airplane Mode                                    |
| Connecting to a New Wireless Internet Network                 |
| Toggling Your Tablet's Screen Rotation                        |
| Adjusting to Different Locations                              |
| Turning on the Traffic Widget                                 |
| Backing Up Your Laptop Before Traveling                       |
| Accessing the Mobility Center                                 |
| Turning Calculator into a Road Warrior Tool                   |
| INDEX                                                         |

# Introduction

elcome to Windows 11 For Dummies, the world's best-selling book about the latest Windows version, Windows 11!

This book's popularity probably boils down to this simple fact: Some people want to be Windows whizzes. They love interacting with dialog boxes. Some randomly press keys in the hope of discovering hidden, undocumented features. A few memorize long strings of computer commands while washing their hair.

And you? Well, you're no dummy, that's for sure. But when it comes to Windows and computers, the fascination just isn't there. You want to get your work done, stop, and move on to something more important. You have no intention of changing, and there's nothing wrong with that.

That's where this book comes in handy. Instead of making you a whiz at Windows, it merely dishes out chunks of useful computing information when you need them. Instead of becoming a Windows expert, you'll know just enough to get by quickly, cleanly, and with a minimum of pain so that you can move on to the more pleasant things in life.

### **HOW I WROTE THIS BOOK**

How did this book arrive in your hands so quickly after Microsoft released the latest version of Windows, Windows 11? No, I didn't crank it out in two weeks. While creating Windows 11, Microsoft shipped early releases to people who signed up for its Windows Insider's program (https://insider.windows.com). This gave Microsoft a way to test new features before shipping them to the public. And it gave me a chance to write about features before they were released.

I pored over each early release, writing sections of the book in advance. Then, when Microsoft released its final, approved version to the Windows Insider members, I went over every section, screenshot, and step-by-step instruction to make sure the book's instructions matched Microsoft's final release.

A few weeks later, when Microsoft released Windows 11 to the public, the publisher was able to release this book, as well.

And you'll be able to do that whether you're dealing with a touchscreen tablet, laptop, or desktop computer.

### **About This Book**

Don't try to read this book in one sitting; there's no need. Instead, treat this book like a dictionary or an encyclopedia. Turn to the page with the information you need and say, "Ah, so that's what they're talking about." Then put down the book and move on.

Don't bother trying to memorize all the Windows jargon, such as Select the Menu Item from the Drop-Down List Box. Leave that stuff for the computer enthusiasts. In fact, if anything technical comes up in a chapter, a road sign warns you well in advance. Depending on your mood, you can either slow down to read it or speed on around it.

Instead of fancy computer jargon, this book covers subjects like these, all discussed in plain English:

- >> Keeping your computer safe and secure
- >> Making sense of the new Windows 11 Start menu
- >> Finding, starting, and closing programs and apps
- >> Locating the file you saved or downloaded last week
- >> Setting up a computer or tablet for the family to share
- >> Copying information to and from a disc or flash drive
- >> Saving and sharing files from your smartphone or digital camera
- >> Printing or scanning your work
- Linking two or more computers with a network to share the internet, files, or a printer
- >> Fixing Windows when it's misbehaving

There's nothing to memorize and nothing to learn. Just turn to the right page, read the brief explanation, and get back to work. Unlike other books, this one enables you to bypass the technical hoopla and still complete your work.

### How to Use This Book

Windows 11 will most definitely leave you scratching your head at some point. It's the most complicated version of Windows ever released to the public, so take pride in the fact that you're strong enough to persevere.

When something in Windows leaves you stumped, use this book as a reference. Find the troublesome topic in this book's table of contents or index. The table of contents lists chapter and section titles and page numbers. The index lists topics and page numbers. Page through the table of contents or index to the spot that deals with that particular bit of computer obscurity, read only what you have to, close the book, and apply what you've read.

If you're feeling adventurous and want to find out more, read a little further in the bulleted items below each section. You can find a few completely voluntary extra details, tips, or cross-references to check out. There's no pressure, though. You aren't forced to discover anything that you don't want to or that you simply don't have time for.

If you have to type something into the computer, you'll see easy-to-follow bold text like this:

Type **Mail** into the Search box.

In the preceding example, you type the word *Mail* and then press the keyboard's Enter key. Typing words into a computer can be confusing, so a description follows that explains what you should be seeing on the screen.

When I describe a key combination you should press, I describe it like this:

Press Ctrl+B.

That means to hold down your keyboard's Control key while pressing your keyboard's B key. (That's the shortcut key combination that applies bold formatting to selected text.)

Whenever I describe an email address or filename, I present it this way:

notepad.exe

And website addresses appear like this:

www.andyrathbone.com

This book doesn't wimp out by saying, "For further information, consult your manual." Windows doesn't even come with a manual. This book also doesn't contain information about running specific Windows programs, such as Microsoft Word or Excel. Windows is complicated enough on its own! Luckily, other *For Dummies* books mercifully explain most popular programs.

Don't feel abandoned, though. This book covers Windows in plenty of detail for you to get the job done. Plus, if you have questions or comments about *Windows 11 For Dummies*, feel free to drop me a line on my website at www.andyrathbone.com. I answer a reader's question each week, either personally or online.

Finally, keep in mind that this book is a *reference*. It's not designed to teach you how to use Windows like an expert, heaven forbid. Instead, this book dishes out enough bite-sized chunks of information so that you don't *have* to learn Windows.

### **Touchscreen Owners Aren't Left Out**

Although Windows 11 comes preinstalled on all new Windows desktop PCs and laptops, Microsoft also aims Windows 11 at owners of *touchscreens*. Tablets, some laptops, and desktop monitors come with screens you can control by touching them with your fingers.

If you're a new touchscreen owner, don't worry. This book explains where you need to touch, slide, or tap your fingers in all the appropriate places.

If you find yourself scratching your head over explanations aimed at mouse owners, remember these three touchscreen rules:

- >> When told to *click*, you should *tap*. Quickly touching and releasing your finger on a button is the same as clicking it with a mouse.
- When told to double-click, tap twice. Two touches in rapid succession does the trick.
- When told to right-click something, hold down your finger on the item. Then, when an icon appears, lift your finger. The right-click menu appears onscreen. (That's what would have happened if you'd right-clicked the item with a mouse.) While you're looking at the pop-up menu, tap any of its listed items to have Windows carry out your bidding.

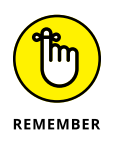

If you find touchscreens to be cumbersome while you're sitting at a desk, you can always add a mouse and keyboard to your touchscreen tablet. They work just fine. In fact, a mouse and keyboard almost always work better than fingers on the Windows desktop, even in Windows 11. (They're almost mandatory on small Windows tablets.)

### And What about You?

Chances are good that you already own Windows 11. You know what *you* want to do with your computer. The problem lies in making the *computer* do what you want it to do. You've gotten by one way or another, perhaps with the help of a computer guru — for instance, a friend at the office, a relative, or perhaps a neighbor's teenager.

But when your computer guru isn't around, this book can be a substitute during your times of need.

### **Icons Used in This Book**

It just takes a glance at Windows to notice its *icons*, which are little push-button pictures for starting various programs. The icons in this book fit right in. They're even a little easier to figure out.

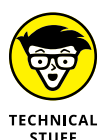

Watch out! This signpost warns you that pointless technical information is coming around the bend. Swerve away from this icon to stay safe from awful technical drivel.

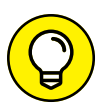

тір

This icon alerts you about juicy information that makes computing easier: a new method for keeping the cat from sleeping on top of your tablet, for example.

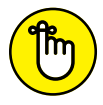

REMEMBER

Don't forget to remember these important points (or at least dog-ear the pages so that you can look them up again a few days later).

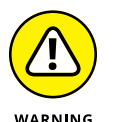

The computer won't explode while you're performing the delicate operations associated with this icon. Still, wearing gloves and proceeding with caution is a good idea.

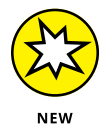

This icon alerts you to areas where Windows 11 behaves quite differently from the previous version, Windows 10.

## **Beyond the Book**

Like every *Windows For Dummies* book, this one comes with a free Cheat Sheet that brings together some of the most commonly needed information for people struggling with Windows. It describes how Microsoft changes Windows 11 after its release, and it offers keyboard shortcuts as well as tips on using Windows 11 on a touchscreen. To get the Cheat Sheet, head for www.dummies.com and, using the Search box, search for **Windows 11 For Dummies Cheat Sheet**.

### Where to Go from Here

Now you're ready for action. Give the pages a quick flip and scan a section or two that you know you'll need later. Please remember, this is *your* book — your weapon against the computer nerds who've inflicted this whole complicated computer concept on you. Please circle any paragraphs you find useful, highlight key concepts, add your own sticky notes, and doodle in the margins next to the complicated stuff.

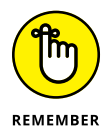

The more you mark up your book, the easier it will be for you to find all the good stuff again.

# Windows 11 Stuff Everybody Thinks You Already Know

### IN THIS PART . . .

Understand the changes in Windows 11.

Navigate and customize the new Start menu.

Store files in the cloud with OneDrive.

#### **IN THIS CHAPTER**

- » Getting to know Windows 11
- » Discovering the new features in Windows 11
- » Figuring out what's missing from Windows 11
- » Keeping up with updates to Windows 11 and its apps
- » Understanding why Windows 11 often changes
- » Deciding whether your PC is powerful enough to run Windows 11
- » Knowing which version of Windows 11 you need

# Chapter **1** What Is Windows 11?

hances are good that you've heard about *Windows*: the boxes and windows that greet you whenever you turn on your computer. In fact, millions of people worldwide are puzzling over Windows as you read this book. Most new computers and laptops sold today come with Windows preinstalled, ready to toss colorful boxes onto the screen.

This chapter helps you understand why Windows lives inside your computer, and I introduce Microsoft's latest Windows version, *Windows 11*. I explain how Windows 11 differs from previous Windows versions, and why parts of Windows 11 and its gang of apps can change behind your back.

## What Is Windows, and Why Are You Using It?

Created and sold by a company called Microsoft, Windows isn't like your usual software that lets you calculate income taxes or send angry emails to politicians. No, Windows is an *operating system*, meaning it controls the way you work with your computer. It's been around since 1985, and the latest incarnation is called *Windows 11*, shown in Figure 1–1.

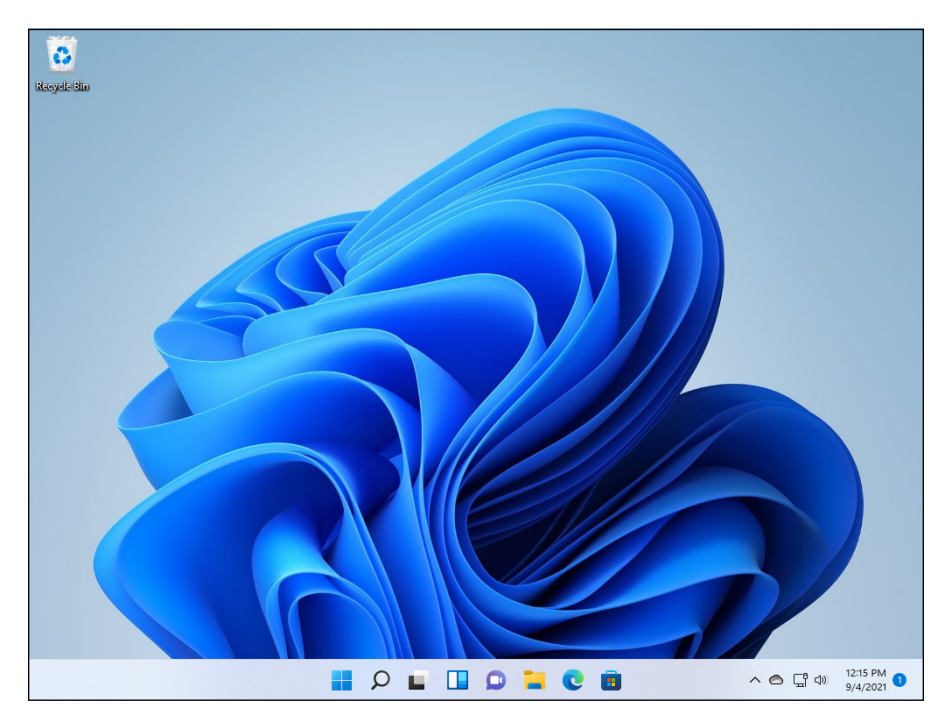

FIGURE 1-1: Although Windows 11 looks different on different PCs, it usually looks much like this.

The name *Windows* comes from all the little windows it places on your computer screen. Each window shows information, such as a picture, a program, or a baf-fling technical reprimand. You can place several windows onscreen simultane-ously and jump from window to window, visiting different programs. Or you can enlarge one window to fill the entire screen.

When you turn on your computer, Windows jumps onto the screen and begins supervising any running programs. When everything goes well, you don't really notice Windows; you simply see your programs or your work. When things don't go well, though, Windows often leaves you scratching your head over a perplexing error message.

In addition to controlling your computer and bossing around your programs, Windows comes with a bunch of free programs and *apps* — mini-programs. These programs and apps let you do different things, such as write and print letters, browse the internet, play music, and send your friends dimly lit photos of your latest meal.

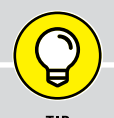

### SEPARATING THE ADS FROM THE FEATURES

Microsoft touts Windows as a helpful companion that always keeps your best interests in mind, but that description isn't really true. Windows always keeps *Microsoft's* interests in mind.

For example, Microsoft uses Windows to plug its own products and services. *Microsoft Edge*, the new Windows web browser, opens with links to Microsoft's own websites. The browser's Favorites area, a place for you to add *your* favorite web destinations, comes stocked with *Microsoft* websites.

Windows 11 places a link to OneDrive, its online storage service, in every folder. But Microsoft isn't as quick to mention that you must pay a recurring fee when you reach your storage limit.

Advertisements appear on the Start menu, as well as the Windows *lock screen*, the screen that appears when you haven't used your PC for a while.

The Maps app uses the Microsoft Bing mapping service, rather than Google Maps or another competitor.

Microsoft also wants you to start buying *apps* rather than traditional programs. Apps are sold only through the bundled Microsoft Store app, and Microsoft takes a cut of each sale.

Simply put, Windows not only controls your computer but also serves as a Microsoft advertising vehicle. Treat these built-in advertising flyers as a salesperson's knock on your door.

And why are you using Windows 11? Well, you probably didn't have much choice. Nearly every computer, laptop, or Windows tablet sold after October 2021 comes with Windows 11 preinstalled. A few people escaped Windows by buying Apple computers (those nicer-looking computers that cost a lot more). But chances are good that you, your neighbors, your boss, and millions of other people around the world are using Windows.

- Microsoft wants Windows 11 and its gang of apps to run on nearly *everything*: PCs, laptops, tablets, video game consoles, and even yet-to-be-invented gadgets. That's why Windows 11 includes many large buttons for easier poking with fingers on touchscreens. Windows 11 can also run *apps*, small programs usually found on smartphones and tablets, in windows on a desktop PC.
- To confuse everybody, Microsoft never released a Windows 9. Microsoft skipped a version number when moving from Windows 8.1 to Windows 10.
- >> To confuse everybody even *more*, Microsoft said Windows 10 would be the last version of Windows. Six years later, Microsoft began pushing Windows 11.

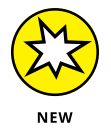

For years, the desktop's Start menu lived in your screen's lower-left corner. Windows 11 moves the Start menu, as well as the Windows key that launches it, to the screen's bottom center. (I explain how to change it back to its old, lower-left corner home in Chapter 2.)

### What's New in Windows 11?

Microsoft views Windows 11 as a one-size-fits-all computing solution that runs on laptops and desktop PCs (shown earlier in Figure 1-1) as well as on touch-screens, including tablets, shown in Figure 1-2.

Windows 11 looks and behaves almost identically on each device, and it brings a bonus: Its apps and programs will run on a Windows 11 tablet, PC, and laptop.

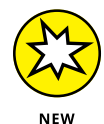

Besides aiming to run on everything but clock radios, Windows 11 brings these changes to your computer:

>> Start button and menu: Windows 11 moves the Start button and menu from its traditional lower-left corner to the center of the screen. The revamped Start menu sports a few rows of icons, but leaves out the animated tiles found in Windows 10. Look closely, and you'll notice the Start menu now sports rounded corners, as do all other desktop windows. Flip ahead to Chapter 2 for more information on the Start button and menu.

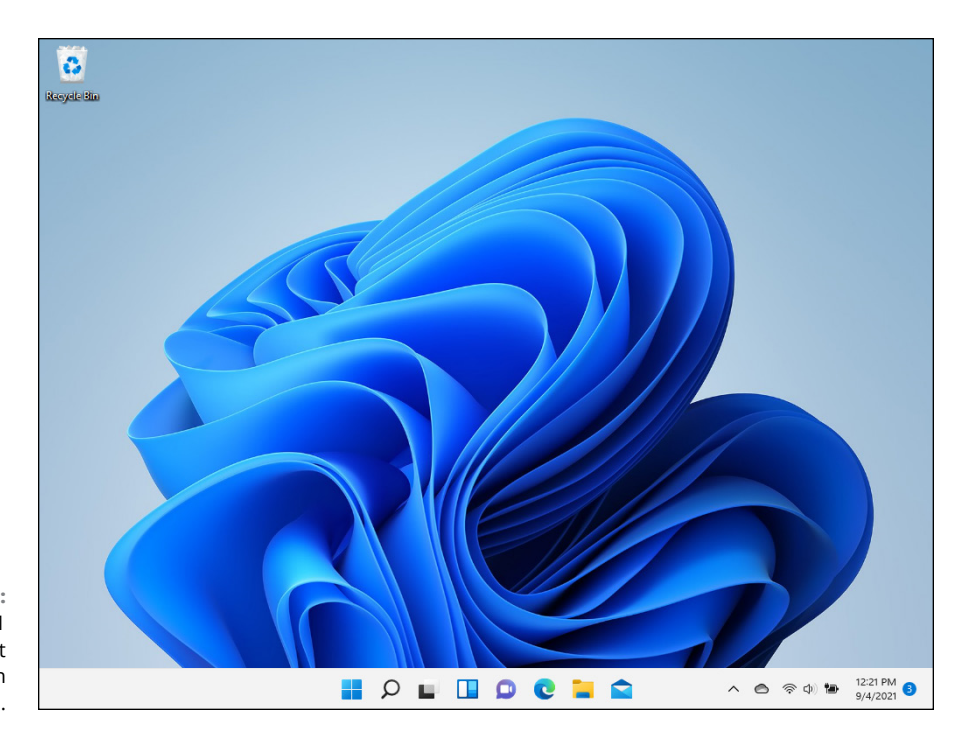

FIGURE 1-2: Windows 11 drops the Tablet mode found in Windows 10.

- Hardware requirements: Previous Windows versions worked fairly well on older PCs, even those up to ten years old. Windows 11 breaks that model, unfortunately. If your computer is older than three years, you probably won't be able to upgrade it to Windows 11. I explain how to see if your PC can upgrade to Windows 11 in Chapter 22.
- Settings app: Have you mastered Windows 10's Settings menu? Erase that memory, because the new Settings app contains a new layout with new switches in new places. Head for Chapter 12 for oodles of Settings menu tips and tricks.
- Apps on the desktop: Apps, which are small programs from the world of phones and tablets, consumed the full screen in Windows 8 and 8.1. Windows 11 lets you choose whether to run apps full screen or within desktop windows. (Microsoft says Windows 11 will let you download and run apps designed for Android smartphones sometime in 2022.) I cover apps and programs in Chapter 6.
- File Explorer: File Explorer, which lets you find, store, and manage files, receives a new, slimmed down look. The ribbon of menu options across the top has vanished, replaced by a single row of unnamed icons. I cover the new File Explorer in Chapter 5.

Teams Chat: When everybody jumped onto Zoom for video chats during the pandemic, Microsoft decided to push its own Teams app for people to hold online meetings. The chat portion of Microsoft's Teams program now comes built into Windows 11, and I cover it in Chapter 10.

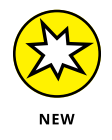

- Your Phone: The newly revamped Your Phone app lets you send and receive your phone's messages from the keyboard of your desktop PC, all wirelessly. You can browse your phone's latest photos from your desktop, make phone calls, and even run apps. I cover the Your Phone app in Chapter 17.
- Widgets: Widgets are simply a strip of little windows that update automatically to show the latest news, weather, or other informational tidbits. They leap onto the screen with a click on its taskbar icon, a process I cover in Chapter 3.

Unlike previous Windows versions, Windows 11 no longer feels like two operating systems crammed into one computer. It feels like a single operating system that can handle both tablets and desktop PCs.

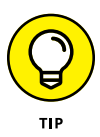

Windows 11 is a free upgrade for people owning fully patched Windows 10 computers that meet the stringent new hardware requirements required to run it. To see if your current PC qualifies, download and run Microsoft's PC Health Check app at https://aka.ms/GetPCHealthCheckApp. Chances are, you'll need to buy a new PC with Windows 11 preinstalled.

## What's Missing from Windows 11?

Windows 11 offers many new features, described in the previous section and covered throughout this book. However, it dropped just as many features found in Windows 10. Here's the rundown on the features left behind from Windows 11:

- Compatibility: Windows 10 could run on many older PCs, making it popular with owners of old Windows 7 PCs. Windows 11, by contrast, requires newer PCs with the latest technology. Chances are, you'll have to buy a new PC. (I had to buy a new PC just to write this book!)
- Timeline: Windows 10 kept track of which programs and files you worked with for the past 30 days. A click of the Timeline button let you jump back to see them all, letting you quickly and easily jump back to, say, an unfinished file from last week. Windows 11 removes the feature, offering no replacement.
- Movable taskbar: The Windows taskbar normally lives along the screen's bottom edge. Previous Windows versions let you move that taskbar to any edge you wanted. With Windows 11, the taskbar now remains affixed to the bottom of your desktop, with no option to move it.

- Synced wallpaper: In Windows 10, owners of Microsoft accounts see their wallpaper appear whenever they log onto a Windows 10 PC. To the dismay of computer decorators, Windows 11 killed that feature.
- Tablet mode: Designed specifically for tablets with touchscreens, Tablet mode quickly spaced your icons farther apart to accommodate thick finger-tips. The Start screen and programs always filled the entire screen. Windows 11 dumps Tablet mode because Windows 11 is automatically finger-friendly.
- Live Tiles on the Start menu: In Windows 10, the Start menu sometimes resembled a moving marquee, with animated tiles that changed to show different things. Windows 11 ditches the animated tiles in favor of a simpler menu that merely shows static icons. You can no longer create folders on the Start menu for storing related items, either.
- Internet Explorer: Microsoft's elderly browser, Internet Explorer, disappeared completely from Windows 11, replaced by the new browser, Microsoft Edge.
- Cortana: Microsoft fired its little robot that tried to help you work but mostly got in the way. You can still launch the Cortana app from the Start menu, should you miss it, but otherwise, Cortana won't bother you.
- Paint 3D: Paint 3D let you design three dimensional models for 3D printers to create using layers of plastic. Few people used it, and even fewer will notice that it's missing.
- Skype: Microsoft paid billions for Skype, an app for making inexpensive (or free) phone calls using the internet. But Microsoft let the app languish. Now, it's replaced by Teams, a program for creating online meetings. Microsoft added the chat portion of Teams into Windows 11 to compete with Zoom, which zoomed in popularity during the pandemic.

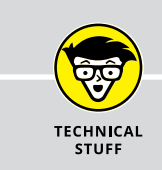

### WHAT'S A TPM CHIP?

Short for Trusted Platform Module, TPM is a computer chip that places an extra layer of security over your PC. However, most older PCs lack a TPM chip, meaning they can't be upgraded to Windows 11.

Some older PCs come with TPM chips, but the manufacturer left them turned off. To see if your PC has a compatible TPM chip and whether it can be turned on, download Microsoft's PC Health Check app, available at https://aka.ms/GetPCHealthCheckApp.

OneNote: Windows 10 came with OneNote, an app for taking notes much like a virtual school notebook. OneNote vanished from Windows 11, but compulsive note takers like me can still install it for free from the Microsoft Store.

### Why Does Windows 11 Keep Changing?

Windows 10 updated itself seemly at whim, much to the detriment of people who preferred their PCs to look and behave the same whenever they sat at the keyboard. Who wants a computer with a confusing new doodad tossed in overnight?

Microsoft aims to ease that confusion by updating Windows 11 only once a year, thank goodness.

Apps, by contrast, can still be updated whenever the app's creator decides that it's time for a change.

Microsoft sends many of these updates automatically to your computer through Windows Update; you don't need to jump through hoops to find and install them.

Similarly, your apps update themselves automatically through the Microsoft Store. They constantly add features, squash bugs, and sometimes even change their names.

You may not notice these changes in the apps, as well as in Windows 11 itself. Indeed, most of them just fix hundreds of annoying bugs, making Windows 11 run and install more smoothly and safely.

So, when Windows 11 or its apps change overnight, don't think it's your fault. Microsoft constantly tweaks Windows 11, and Windows and its apps will keep changing for years to come.

### Can My Current PC Run Windows 11?

If you want to upgrade to Windows 11, your old computer will probably complain. Unlike Windows 10, Windows 11 usually requires a PC sold within the past two or three years.

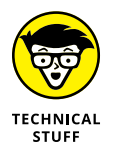

If you have a technogeek in your family, have him or her translate Table 1–1, which shows the Windows 11 hardware requirements you can find written in the fine print for new computers.

### TABLE 1-1 The Windows 11 Hardware Requirements

| Architecture                                 | x86 (64-bit)                                                                                                    |
|----------------------------------------------|----------------------------------------------------------------------------------------------------|
| Processor                                    | 1 gigahertz (GHz) or faster with 2 or more cores on a compatible 64-bit processor<br>or System on a Chip (SoC). (Unlike previous Windows versions, Window 11 no<br>longer comes in a 32-bit version.) |
| Memory (RAM)                                 | At least 4GB                                                                                                    |
| Graphics Card                                | DirectX 12 graphics device with Windows Display Driver Model (WDDM) 2.X driver                                                                                                    |
| HDD free space                               | At least 20GB                                                                                                    |
| Firmware                                     | Unified Extensible Firmware Interface (UEFI) with secure boot enabled                                                                                                    |
| Internet connection and<br>Microsoft account | Windows 11 Home edition requires internet connectivity and a Microsoft account to set up and use some features.                                                                                       |

In common language, Table 1–1 simply says that most computers sold in the past two or three years can be upgraded to Windows 11 with little problem. If your computer is older than that, you're out of luck.

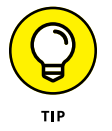

Don't know what version of Windows runs on your current PC? If clicking the Start button brings a Start menu, right-click the menu's Computer entry, and choose Properties. The screen that appears lists your Windows version.

If there's no Start button, you're running Windows 8. And if clicking your Start button fills the screen with a bunch of colorful tiles, you're running Windows 8.1.

Finally, if *right-clicking* your Start menu brings a large pop-up menu, you're running Windows 10 or 11. Choose the menu's Settings entry, and scroll down to the About section. Your version of Windows, either Windows 10 or Windows 11, is listed in that section's Windows Specifications area.

# SHOULD I BOTHER UPGRADING TO WINDOWS 11?

Most people won't have a choice: Their current PCs won't be able to run Windows 11 because of its stringent new hardware requirements. Some say that Windows 11 is Microsoft's attempt to jumpstart the PC economy by making everybody buy new PCs.

But there's no reason to rush out and buy a shiny new PC. Microsoft will continue to support Windows 10 until October 14, 2025. After that date, Microsoft won't offer security patches for Windows 10, leaving it open to malware and cybercriminals.

When you buy your new PC, it will come with Windows 11 installed. Actually, if you wait long enough, it may come with Windows 12 installed, letting you avoid Windows 11 altogether!

### **The Different Flavors of Windows 11**

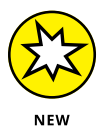

Microsoft offers several versions of Windows 11, but you'll probably want only one: the aptly titled "Home" version.

Small businesses will choose Windows 11 Pro, and large businesses will want Windows 11 Enterprise.

Here are some guidelines for choosing the version you need:

- If you'll be using your PC at home or in your small business, pick up Windows Home.
- If you need to connect to a domain through a work network and you'll know if you're doing it you want Windows Pro.
- If you're a computer tech who works for businesses, go ahead and argue with your boss over whether you need Windows Pro or Windows Enterprise. The boss will make the decision based on whether it's a small company (Windows Pro) or a large company (Windows Enterprise).
- If you're a daring soul at a business, watch for Microsoft to release Windows 365. This program represents a daring experiment where Windows runs speedily in the cloud, bypassing the limits of your slow and aging PC.

For more details about upgrading to Windows 11, visit Microsoft's Windows website at www.windows.com.